- 1. Si c'est un joueur nouvellement licencié, il est donc sur le listing des licences validées 2019 à devoir consulter car c'est là où tu vas trouver les infos.
- 2. Si pas présent, le joueur ne joue pas (ou alors il se serait licencié le vendredi pour jouer le samedi)
- 3. Si présent, tu cliques sur le bouton Joueur et tu le crées manuellement avec son N° de licence à inscrire impérativement sur Lexer car dans le contraire tu ne pourras pas exporter ses scores. Attention à l'orthographe qui doit être <u>strictement</u> identique à celle du listing.